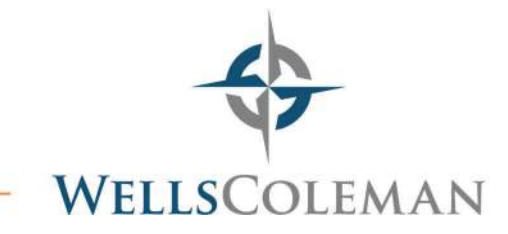

## Making an IRS Payment without an Account

IRS (https://directpay.irs.gov/directpay/payment?execution=e1s1)

- Select Reason for Payment
  - $\circ$  Balance Due Select Apply Payment to Income Tax Form 1040 and Tax Year
  - Estimated Tax Select Tax Year
  - Amended Return Select Apply Payment to 1040X and Tax Year
- Select Continue
- Verify Identity
  - Choose tax year for verification and enter information from tax return
    - Filing status, first name, last name, SSN, DOB, address
- Select Continue
- Enter and confirm payment amount
- Choose payment date
- Enter bank account information
- Enter email address for confirmation
- Select Continue
- Review and Submit
- Email a copy of your confirmation to your tax professional at WellsColeman

## Making a VA Tax Payment without an Account

VA (https://www.tax.virginia.gov/individual-income-tax-payment-options)

- Under "Not ready to create an account", select 760PMT eForm, individual extension payment eForm 760IP, or 760ES eForm
- Enter demographic information: name, SSN, address
- Enter payment amount
- Select next
- Enter bank account information
  - Schedule payment to be made today or at a later date
- Select next
- Review payment information and date
- Electronically sign and File & Pay

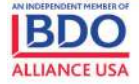

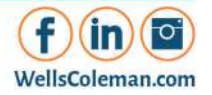